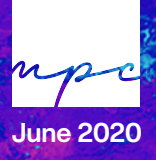

SCHEDULE Sunday: 8:35am Tuesday: 6:20pm

#### MPC MEDIA TEAM STARTING UP

## LIGHTS

**Ceiling Lights** 

Stage Lights

- Flip the two light switches by the door
- Open the app "Luminar" on the Primary iPad.
- Click on the 'red sun' button in the top right corner
- Click the red "BO On"
- Floor & colored lights should now come on

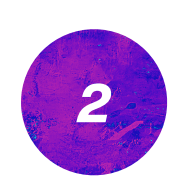

## SOUND

Mixer & Speakers

P-16D Monitor Distribution

**Microphone Battery** 

**Mixing Sound** 

- 1. Use the "Sound Board" remote to turn on the XR18
- 2. Use the "Sub" remote to turn on the subwoofer
- 3. Turn on L&R speakers and floor monitor manually
- This is left on . It is located behind the backdrop. Turn it off occasionally.
- Change the battery each Sunday.
- Use the FoH iPad for mixing
- Open the "XAir" app to start mixing

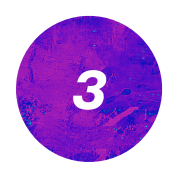

# **BROADCAST & MEDIA**

Media

- Turn on each display with Roku remote
- Turn on media computer
- Open ProPresenter on media computer

Broadcast

- Open Logic Pro X
- Open OBS
- Pull up Logic Remote on primary iPad

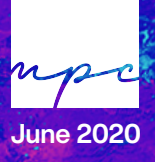

#### MPC MEDIA TEAM SHUTTING DOWN

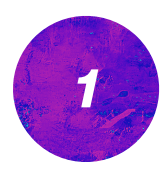

# COMPUTERS

Media

Broadcast

- Close ProPresenter & any other open applications
- Shutdown the computer
- Turn off TVs with Roku remote
- End broadcast
- Close OBS
- Save & close Logic Pro X
- Shutdown computer
- Charge Primary iPad

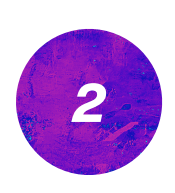

### SOUND

**Turn off Mixer & Speakers** 

- 3. Use the "S
- P-16D Monitor Distribution

iPad Charge

- 1. Turn off L&R speakers and floor monitor
- 2. Use the "Sub" remote to turn on the subwoofer
- 3. Use the "Sound Board" remote to turn off the XR18
- This can be left on. It is located behind the backdrop. You can turn it off occasionally.
- Put the iPad back on the iPad stand
- Charge FoH iPad

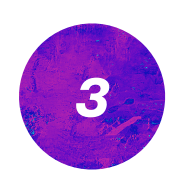

LIGHTS

**Ceiling Lights** 

Stage Lights

- Flip the two light switches by the door
- Open the app "Luminar" on the Primary iPad.
- Click on the 'grey sun' button in the top right corner
- Click the grey "BO Off"
- Floor & colored lights should turn off